# **HOW TO PRIMO**

Recherchieren mit Primo Suchergebnisse merken Anmelden in Primo Meine Ausleihen Vormerkungen Suchergebnisse verwalten Feedback-Funktion

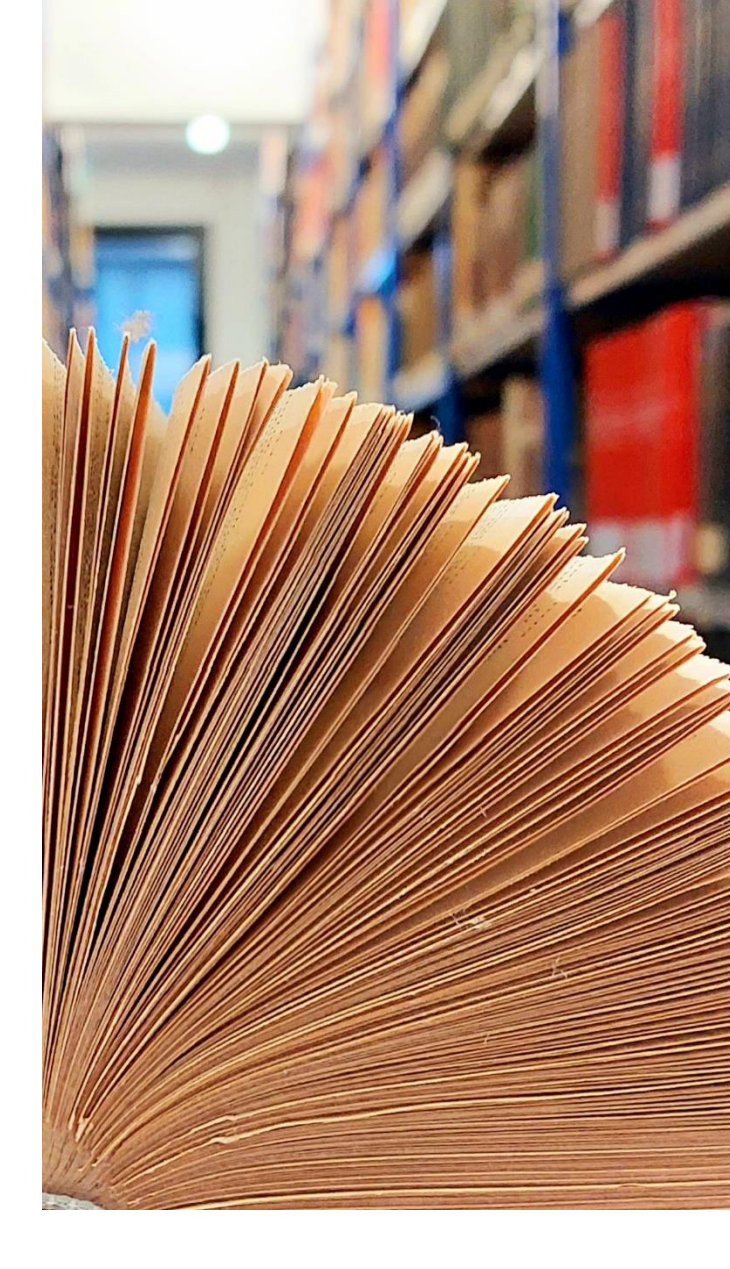

Bibliothek des Ruhrgebiets Clemensstr. 17-19 44789 Bochum

Telefon: 0234 32 26355 Mail: ausleihe-bdr@rub.de

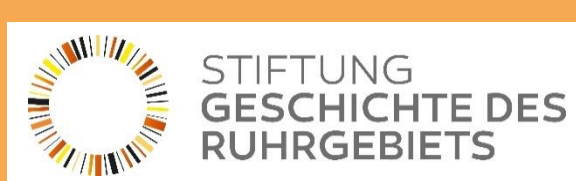

# **Recherchieren mit Primo**

#### **Einfache Suche**

Auf der Startseite finden Sie oben das Eingabefeld "Alles durchsuchen". Geben Sie hier ein Wort oder mehrere Wörter ein und klicken Sie auf den Suche-Button ( $\mathcal{P}$ ) oder drücken Sie Enter.

|                   | BIBLIOTHEKSWEBSEITE | BIBLIOTHEKSSUCHE | SUCHERGEBNISSE<br>DURCHSUCHEN | ZEITSCHRIFTENSUCHE |   | اليون<br>المراجع<br>المراجع | Anmelden | Menü 🔻 |
|-------------------|---------------------|------------------|-------------------------------|--------------------|---|-----------------------------|----------|--------|
| Alles durchsuchen |                     |                  |                               |                    | Q | ERWEITERTE SUCHE            |          |        |

Als Ergebnis werden Ihnen alle Treffer angezeigt, welche die entsprechenden Wörter enthalten. Voreingestellt ist eine Sortierung nach Relevanz. Hier bestehen auch andere Optionen, beispielsweise eine Sortierung nach Erscheinungsdatum der Medien.

| Arbeiterbev                                         | vegung × / віы                                                                                                    | liothekskatalog | - ,o          |                                                                                                    |
|-----------------------------------------------------|----------------------------------------------------------------------------------------------------|-----------------|---------------|----------------------------------------------------------------------------------------------------|
| <ul> <li>0 ausgewa</li> <li>1</li> <li>2</li> </ul> | iihlt       SEITE       1-10 von 3.476 Ergebnisse         BUCH         Arbeiterbewegung         2013         III:       Verfügbar bei Bibliothek des Ruhrgebiets/ISB         Freihandbereich (in: SZD 26:2013) und andere Sta         Schriftenreihe für Sozialgeschichte und Arbeiterbewegung der Studiengesellschaft für Sozialgeschichte und Arbeiterbewegung         Studiengesellschaft für Sozialgeschichte und Arbeiterbewegung Marburg; Studiengesellschaft für Sozialgeschichte und Arbeiterbewegung         III:       Verfügbare Services überprüfen > | andorte >       | <b>∓</b><br>★ | Ergebnisse optimieren<br>Sortieren nach Relevanz<br>Ressourcentyp<br>Sprache<br>Erstellungsdatum<br>Verfasser/Autor<br>Schlagwort |
| 3                                                   | ZEITSCHRIFT<br>BZG Beiträge zur Geschichte der Arbeiterbewegung<br>Institut für Geschichte der Arbeiterbewegung, Institut für Marxismus-Leninismus<br>1963-1991<br>M Verfügbar bei Bibliothek des Ruhrgebiets/ISB Freihandbereich (SZD 29: 5.1963) und andere Star                                                                                                    | ndorte >        | *             |                                                                                                    |

Außerdem ist es möglich das Suchergebnis mittels der Facetten weiter zu optimieren: So können Sprachen, Schlagworte, Autor\*innen und Ressourcentypen (beispielsweise "nur Bücher") mit nur einem Klick von den Ergebnissen ausgeschlossen werden.

#### Tipps für die Suche

Mithilfe der Boole'schen Operatoren können Sie ihre Suche weiter anpassen. Ergänzen Sie hierführ zwischen zwei Suchworten Folgendes:

- **OR/ODER**: Für Suchergebnisse, die das eine oder das andere Wort enthalten
- NOT/NICHT: Für Suchergebnisse die ein Wort ausschließen
- AND/UND: Für Suchergebnisse die beide Wörter enthalten
- "": Wenn Sie mehrere Wörter als Phrase suchen wollen Beispiel: "Wer suchet, der findet"
- \*: Anstelle von Buchstaben am Wortende, f
  ür mehr Ergebnisse Beispiel: umwelt\* findet Umwelt, Umweltbewegung, Umweltgutachten, Umweltforschung usw.
- ?: Anstelle eines Buchstaben Beispiel: Wom?n findet woman und women

## **Erweiterte Suche**

Neben der Eingabemaske der einfachen Suche finden Sie eine Schaltfläche, die Sie mit einem Klick zur erweiterten Suchfunktion bringt.

| BIBLIOTHEK<br>DES<br>RUHRGEBIETS | BIBLIOTHEKSWEBSEITE | BIBLIOTHEKSSUCHE | SUCHERGEBNISSE<br>DURCHSUCHEN | ZEITSCHRIFTENSUCHE |                             |                  | Anmelden |
|----------------------------------|---------------------|------------------|-------------------------------|--------------------|-----------------------------|------------------|----------|
| Arbeiterbewegung                 |                     |                  |                               | X Bibliothekskata  | <sub>log</sub> • ${\cal P}$ | ERWEITERTE SUCHE | ]        |

Hier ist es möglich mehrere Suchkriterien vor dem Absenden der Suchanfrage zu kombinieren. Die erweiterte Suche bietet folgende Funktionen:

- Eine gezielte Suche in einzelnen Suchfeldern (z.B. im Feld Schlagwort oder Verfasser/Autor).
- Durch das Auswählen von enthält, beinhaltet exakte Phrase oder beginnt mit können Sie bestimmen wie präzise die Suche sein soll.
- Die Suche kann nach Materialart, Sprache und Erscheinungsdatum eingeschränkt werden.
- Über die Schaltfläche "Neuen Einzelposten Hinzufügen" können Sie weitere Suchzeilen zu Ihrer Suchanfrage ergänzen.

| SUCHKRITERIEN                                                                       | ^                                           |  |  |  |
|-------------------------------------------------------------------------------------|---------------------------------------------|--|--|--|
| Suche in:    Bibliothekskatalog    Alles    Aufsätze                                |                                             |  |  |  |
| Suchfilter<br>Beliebiges Feld 🔻 enthält 👻 <b>Ruhrgebiet</b>                         | Materialart<br>Alle Exemplare               |  |  |  |
|                                                                                     | Sprache Alle Sprachen           Startdatum: |  |  |  |
| UND  Titel  Klaus Tenfelde                                                          |                                             |  |  |  |
|                                                                                     | Tag ▼ Monat ▼ Jahr starter                  |  |  |  |
| + NEUEN EINZELPOSTEN HINIZUFÜGEN 🌖 LÖSCHEN                                          | Enddatum:                                   |  |  |  |
|                                                                                     | Tag 🔻 Monat 🔻 Jahr beend                    |  |  |  |
|                                                                                     |                                             |  |  |  |
| ↦ Beliebiges Feld enthält <b>Ruhrgebiet</b> UND Titel enthält <b>Klaus Tenfelde</b> | <mark></mark> Я SUCHE                       |  |  |  |

In der oberen Zeile können Sie auswählen in welchem Bestand Sie suchen möchten. Hier ist unser Bibliothekskatalog voreingestellt. Folgende Bestände können Sie unter den verschiedenen Optionen finden:

- **Bibliothekskatalog**: Bestand der Bibliothek des Ruhrgebiets inklusive der Aufsatzerschließung der Dokumentation des Ruhrgebiets
- Aufsätze: weitere Quellen wie beispielsweise Online-Aufsätze und Online-Monografien
- Alles: Bei dieser Auswahl werden bei Ihrer Suchanfrage sowohl der Bestand der Bibliothek des Ruhrgebiets (Bibliothekskatalog) als auch weitere Quellen (Aufsätze) berücksichtigt

# Suchergebnisse merken

#### **Die Pinn-Nadel**

Mit dem Pinn-Nadel-Symbol (★) können Sie Suchergebnisse merken um Sie später schneller wiederzufinden. Wenn Sie die Suchergebnisse über ihre aktuelle Recherche-Sitzung hinaus speichern und verwalten möchten, müssen Sie sich in Primo mit Ihren Zugangsdaten anmelden.

| Grubengold | imes / Bibliothek                                                                                                    | skatalog 🔻 | Q   |                                                                                                  |
|------------|----------------------------------------------------------------------------------------------------|------------|-----|--------------------------------------------------------------------------------------------------|
| 0 ausgewäh | alt 1-4 von 4 Ergebnisse ▼<br>BUCH<br>Grubengold das Zeitalter der Kohle von 1750 bis heute<br>Brüggemeier, Franz-Josef 1951-; Verlag C.H. Beck<br>2018<br>III Verfügbar bei Bibliothek des Ruhrgebiets/BB Magazin (Ae 1570) und andere Standorte > | Ŧ          | ••• | Ergebnisse optimieren<br>Sortieren nach Relevanz<br>Ressourcentyp<br>Sprache<br>Erstellungsdatum |
| 2          | висн<br>Grubengold Mythos Ruhrgebiet<br>Bösch, Delia 1961-<br>2010<br>Ш Verfügbar bei Bibliothek des Ruhrgebiets/BB Magazin (43 891) und andere Standorte >                                                                                         | *          |     | Verfasser/Autor ↓<br>Schlagwort ↓                                                                |

Auch in der Einzelansicht eines Titels ist es möglich das Suchergebnis zu merken.

|                | висн<br>Zeit-Räume Ru<br>Berger, Stefan 19<br>Mai 2019<br>ILI Verfügbar bei | u <mark>hr Erinneru</mark><br>64-; Borsdorf, U<br>Bibliothek des | n <b>gsorte des Rul</b><br>Ilrich 1944-; Claße<br>Ruhrgebiets/BB | <b>hrgebiets</b><br>n, Ludger 1953-20<br>Magazin (Ae 1852 | 23; Grütter, Heinri<br>) und andere Star | ich Theodor 1957-<br>ndorte > | ; Nellen, Dieter 194 | 19-       | *        |
|----------------|-----------------------------------------------------------------------------|------------------------------------------------------------------|------------------------------------------------------------------|-----------------------------------------------------------|------------------------------------------|-------------------------------|----------------------|-----------|----------|
| ТОР            | Senden an                                                                   |                                                                  |                                                                  |                                                           |                                          |                               |                      |           |          |
| SENDEN AN      |                                                                             | ,                                                                |                                                                  |                                                           | Ð                                        | 77                            | 6                    | $\square$ |          |
| AUSLEIHEN      |                                                                             | EASYBIB                                                          | BIBTEX<br>EXPORTIEREN                                            | RIS<br>EXPORTIEREN                                        | DRUCKEN                                  | LITERATUR                     | PERMALINK            | E-MAIL    |          |
| DETAILS        |                                                                             |                                                                  |                                                                  |                                                           |                                          |                               |                      |           |          |
| VIRTUELLE INDE | Ausleihen -                                                                 |                                                                  |                                                                  |                                                           |                                          |                               |                      |           |          |
| VERKNÜPFUNGEN  |                                                                             |                                                                  |                                                                  |                                                           |                                          |                               |                      |           |          |
|                |                                                                             | Bitte log                                                        | gen Sie sich ein, u                                              | m zu prüfen, ob es                                        | s irgendwelche Vo                        | rmerkungsoption               | en gibt.   🔁 Anm     | elden     |          |
|                | STANDORTE:                                                                  |                                                                  |                                                                  |                                                           |                                          |                               |                      |           | $\nabla$ |
|                | Bibliothe<br>Verfügbar                                                      | ek des Ruhrgel<br>, Magazin ; Ae 1                               | piets/BB<br>352                                                  |                                                           |                                          |                               |                      |           | >        |

Über einen Klick auf das Pinn-Nadel-Symbol in der Navigationsleiste können Sie ihre Favoriten-Liste einsehen. Hier finden Sie alle gemerkten Titel aus der aktuellen Recherche-Sitzung, bis der Browser geschlossen wurde.

| BIBLIOTHEK<br>DES<br>RUHRGEBIETS | BIBLIOTHEKSWEBSEITE | BIBLIOTHEKSSUCHE | SUCHERGEBNISSE<br>DURCHSUCHEN | ZEITSCHRIFTENSUCHE |   | ເພຍງ<br>ເອງອີງ   | Menü 🔻 |
|----------------------------------|---------------------|------------------|-------------------------------|--------------------|---|------------------|--------|
| Alles durchsuchen                |                     |                  |                               |                    | Q | ERWEITERTE SUCHE |        |

# **Anmelden in Primo**

## Funktionen des Kontos ("Bibliothekskarte")

Wenn Sie sich mit Ihren Zugangsdaten anmelden, haben Sie Zugang zu folgenden Funktionen:

- Leihfristen verlängern (wenn keine Vormerkungen auf das Medium angelegt wurden)
- Überblick zu Ausleihen, Leihfristen und Bibliotheksgebühren
- Vormerkungen auf Medien anlegen und ggf. stornieren
- Suchergebnisse speichern und verwalten

**Hinweis**: Um sich im Primo der Bibliothek des Ruhrgebiets anmelden zu können, brauchen Sie ein gültiges Bibliothekskonto und einen Bibliotheksausweis. Beides kann schnell und unkompliziert an der Info- und Ausleihtheke angelegt werden. Sie benötigen nur einen gültigen Personalausweis oder eine Meldebescheinigung. Der Ausweis ist gratis.

#### Anmelden

In der Navigationsleiste finden Sie rechts die Schaltfläche "Anmelden". Nach einem Klick werden Sie aufgefordert Ihre Login-Daten einzutragen. Als Benutzer-ID geben Sie die Nummer auf Ihrem Bibliotheksausweises an. Bei der Erstanmeldung entspricht das Passwort Ihrem Geburtsdatum (TT.MM.JJJJ). Danach können Sie Ihr Passwort in den Kontoeinstellungen ändern.

| BIBLIOTHEK<br>DES<br>RUHRGEBIETS | BIBLIOTHEKSWEBSEITE | BIBLIOTHEKSSUCHE | SUCHERGEBNISSE<br>DURCHSUCHEN | ZEITSCHRIFTENSUCHE |   | िल्ली<br>क्रिकेन 🖡 Anmelden | Menü 👻 |
|----------------------------------|---------------------|------------------|-------------------------------|--------------------|---|-----------------------------|--------|
| Alles durchsuchen                |                     |                  |                               |                    | Q | ERWEITERTE SUCHE            |        |

Sobald Sie sich angemeldet haben, können Sie über den Link hinter ihrem Namen (in der Kopfzeile) auf Ihr Bibliothekskonto zugreifen:

| ANGEMELDET ALS: ABMELDEN | Bibliothekskarte:    | Kontoübersicht – Alles auf einen Blick                        |  |  |  |  |
|--------------------------|----------------------|---------------------------------------------------------------|--|--|--|--|
| Bibliothekskarte         | Meine Ausleihen:     | Übersicht zu allen Ausleihen.                                 |  |  |  |  |
| Meine Ausleihen          | Meine Bestellungen:  | Übersicht zu allen Vormerkungen                               |  |  |  |  |
| Meine Bestellungen       | Meine Favoriten:     | Übersicht und Verwaltung von<br>gespeicherten Suchergebnissen |  |  |  |  |
| 👫 Meine Favoriten        | Verlauf durchsuchen: | Ansicht vergangener Suchanfragen                              |  |  |  |  |
| 😗 Verlauf durchsuchen    | Anzeige-Sprache:     | Auswahl in welcher Sprache Primo                              |  |  |  |  |
| Anzeige-Sprache: Deutsch |                      | stehen zur Auswahl.                                           |  |  |  |  |

#### Passwort ändern

Wählen Sie im Menü "Bibliothekskarte" aus und anschließend den Reiter "Persönliche Details". Unter der Schaltfläche "Ändern der Login-Zugangsdaten können Sie ihr Passwort ändern.

# **Meine Ausleihen**

### Übersicht der aktuellen Ausleihen

Nachdem Sie sich in Primo angemeldet haben, können Sie über den Link hinter ihrem Namen (in der Kopfzeile) "Meine Ausleihen" auswählen. Nun können Sie alle, von Ihnen aktuell ausgeliehenen, Titel samt Fälligkeitsdatum sehen.

| ÜBERSICHT                             | AUSLEIHEN                        | BESTELLUNGEN           | GEBÜHREN                       | SPERREN + MELDUNGEN                                      | PERSÖNLICHE DETAILS       |         |                   |    |
|---------------------------------------|----------------------------------|------------------------|--------------------------------|----------------------------------------------------------|---------------------------|---------|-------------------|----|
| Ausleihen                             | Aktive Ausleihen                 | •                      |                                |                                                          | Sortieren nach            | Titel 🔻 | 🕑 ALLE VERLÄNGERN | ≡≎ |
|                                       |                                  |                        |                                |                                                          |                           |         | Ŧ                 |    |
| 1 Arbeiter, E<br>Tenfelde, K          | lürger, Städte zur<br>laus       | Sozialgeschichte des : | 19 Fällig<br>Abho              | : 07/10/2024, 17:00<br>lung: Bibliothek des Ruhrgebiet:  | s/ISB Freihandbereich D 1 | 🕑 VERLÀ | NGERN             | ~  |
| <sup>2</sup> Der Ruhrb<br>Seidel, Har | ergbau im Zweite<br>Is-Christoph | n Weltkrieg Zechen, B  | <b>erg</b> Fällig<br>Abho      | : 07/10/2024, 17:00<br>lung: Bibliothek des Ruhrgebiet:  | s/ISB Freihandbereich D 6 | 🕑 VERLÀ | NGERN             | ~  |
| <sup>3</sup> Gewerkscl<br>Adamski, J  | naftlicher Wieder<br>ens         | beginn im Bergbau Do   | <mark>ku</mark> Fällig<br>Abho | : 07/10/2024, 17:00<br>lung: Bibliothek des Ruhrgebiet:  | s/ISB Freihandbereich D 1 |         | NGERN             | ~  |
| 4 Rethinking<br>Berger, Ster          | g revolutions fron<br>fan        | n 1905 to 1934 democi  | racy Fällig<br>Abho            | ;: 07/10/2024, 17:00<br>lung: Bibliothek des Ruhrgebiet: | s/ISB Freihandbereich AB  |         | INGERN            | ~  |

#### Ausleihhistorie

Sie haben auch die Option einen Überblick über bereits abgeschlossene Ausleihen zu bekommen. Klicken Sie dazu oben auf das automatisch voreingestellte "Aktive Ausleihen" und wählen Sie stattdessen "Ausleihhistorie".

| ÜBERSICHT | AUSLEIHEN       | BESTELLUNGEN | GEBÜHREN | SPERREN + MELDUNGEN | PERSÖNLICHE DETAILS |                  |    |
|-----------|-----------------|--------------|----------|---------------------|---------------------|------------------|----|
| Ausleihen | Ausleihhistorie | ·            |          |                     |                     | Sortieren nach 🔻 | ≡≎ |
|           |                 | _            |          |                     |                     | Ŧ                |    |

## Überfällige Ausleihen erkennen

Sollten Sie die Leihfrist überschritten haben, erscheint in der Kontoübersicht an dem Reiter "Ausleihen" ein rotes Wecker-Symbol. Es markiert auch in der Ausleihen-Übersicht das entsprechende Medium.

| Meine Bib                            | oliothekskarte             |                                   |                                        |                        |                     |
|--------------------------------------|----------------------------|-----------------------------------|----------------------------------------|------------------------|---------------------|
| ÜBERSICHT                            | AUSLEIHEN Ō                | BESTELLUNGEN                      | GEBÜHREN                               | SPERREN + MELDUNGEN    | PERSÖNLICHE DETAILS |
| Ausleihen                            | Aktive Ausleihen 🔻         | Sortieren nach Fäll               | igkeitsdatum - älte                    | stes 👻 🕑 ALLE VERI     | ängern <b>E</b> ¢   |
| 12 Ausleil                           | hen                        |                                   |                                        |                        | <b>T</b>            |
| <sup>1</sup> Überwach<br>Foucault, N | ien und Strafen<br>⁄lichel | ÖÜberfällig: 0<br>Abholung: Bibli | 6/06/2024, 23:59<br>othek des Ruhrgebi | ets NICHT<br>VERLÄNGER | BAR 🗸               |

#### Ausleihen verlängern

Sie können mit nur einem Klick Ihre Ausleihen verlängern. Melden Sie sich dazu in Primo an und wählen Sie über den Link hinter ihrem Namen (in der Kopfzeile) "Meine Ausleihen" aus. Hier sehen Sie eine Übersicht aller Ausleihen. Wenn eine Verlängerung Ihrer Ausleihen möglich ist, können Sie mit einem Klick auf die Schaltfläche "Verlängern" selbst eine Verlängerung vornehmen.

| ÜBERSICHT                              | AUSLEIHEN                            | BESTELLUNGEN             | GEBÜHREN           | SPERREN + MELDUNGEN                                        | PERSÖNLICHE DETAILS          |                      |               |    |
|----------------------------------------|--------------------------------------|--------------------------|--------------------|------------------------------------------------------------|------------------------------|----------------------|---------------|----|
| Ausleihen                              | Aktive Ausleihen                     | •                        |                    | Sortierer                                                  | n nach Fälligkeitsdatum - äl | testes 🔻 🕑 Al        | LE VERLÄNGERN | Ξ≎ |
|                                        |                                      |                          |                    |                                                            |                              |                      | Ŧ             |    |
| <sup>1</sup> Socialism<br>Graaf, Jan   | across the Iron C<br>< <de>&gt;</de> | urtain socialist parties | in Fällig<br>Abho  | g: 09/09/2024, 17:00<br>olung: Bibliothek des Ruhrgebiets, | /ISB Freihandbereich AG      |                      |               | ~  |
| <sup>2</sup> Vom Verte<br>Owetschkin   | ilen zum Gestalte<br>n, Dimitrij     | en Geschichte der betri  | iebl Fälli<br>Abho | g: 09/09/2024, 17:00<br>olung: Bibliothek des Ruhrgebiets, | /ISB Freihandbereich D 1     | 🕑 VERLÄNGERN         |               | ~  |
| <sup>3</sup> Theoretise<br>Mittag, Jür | che Ansätze und ł<br>gen             | Konzepte der Forschur    | ng ü Fälli<br>Abho | g: 09/09/2024, 17:00<br>olung: Bibliothek des Ruhrgebiets, | /ISB Freihandbereich AB      | <b>()</b> VERLÄNGERN |               | ~  |

Sollten Sie viele Titel ausgeliehen haben und alle noch länger benötigen, finden Sie oben die Möglichkeit alle Titel auf einen Klick zu verlängern.

| ÜBERSICHT                              | AUSLEIHEN                             | BESTELLUNGEN             | GEBÜHREN              | SPERREN + MELDUNGEN                                    | PERSÖNLICHE DETAILS         |                  |            |     |
|----------------------------------------|---------------------------------------|--------------------------|-----------------------|--------------------------------------------------------|-----------------------------|------------------|------------|-----|
| Ausleihen                              | Aktive Ausleihen                      | •                        |                       | Sortieren                                              | nach Fälligkeitsdatum - ält | estes 👻 🕗 ALLE V | /ERLÄNGERN | ≡≎  |
|                                        |                                       |                          |                       |                                                        |                             |                  | #          | ••• |
| <sup>1</sup> Socialism<br>Graaf, Jan   | across the Iron Cu<br>< <de>&gt;</de> | urtain socialist parties | in Fällig:<br>Abholu  | 09/09/2024, 17:00<br>Ing: Bibliothek des Ruhrgebiets/I | SB Freihandbereich AG       | O VERLÄNGERN     | `          | ~   |
| 2 Vom Verte<br>Owetschkin              | ilen zum Gestalte<br>n, Dimitrij      | n Geschichte der betri   | ebl Fällig:<br>Abholu | 09/09/2024, 17:00<br>Ing: Bibliothek des Ruhrgebiets/I | SB Freihandbereich D 1      | O VERLÄNGERN     | ``         | ~   |
| <sup>3</sup> Theoretiso<br>Mittag, Jür | che Ansätze und K<br>gen              | Conzepte der Forschun    | g ü Fällig:<br>Abholu | 09/09/2024, 17:00<br>Ing: Bibliothek des Ruhrgebiets/I | SB Freihandbereich AB       | 🕑 VERLÄNGERN     | `          | ~   |

Eine Verlängerung der Ausleihfrist ist in der Regel zwei mal möglich, außer es ist eine Vormerkung auf das entsprechende Exemplar angelegt worden. In diesem Fall verschwindet in der Ausleihen-Übersicht die Schaltfläche "Verlängern" und wird durch "Nicht Verlängerbar" ersetzt.

Arbeiter, Bürger, Städte zur Soz... Tenfelde, Klaus

Fällig: 07/10/2024, 17:00 Abholung: Bibliothek des Ruhrgebiets/... NICHT VERLÄNGERBAR

 $\sim$ 

**Hinweis:** Beachten Sie, dass die Verlängerung überfälliger Medien zwar möglich ist, die angefallenen Mahngebühren dadurch aber nicht verschwinden.

# Vormerkungen

#### Vormerkung anlegen

Damit Sie eine Vormerkung anlegen können, müssen Sie sich zunächst in Primo anmelden. Klicken Sie bei den Suchergebnissen auf den gewünschten Titel um in die Exemplar-Ansicht zu wechseln. Hier finden Sie die Schaltfläche "Vormerkung" mit der Sie das entsprechende Formular öffnen können. Geben Sie als Abholort "Bibliothek des Ruhrgebiets" an.

| View Constraints | BUCH<br>Vom Verteilen zum Gestalten Geschichte der betrieblichen Mitbestimmung in der westdeutschen<br>Automobilindustrie nach 1945<br>Owetschkin, Dimitrij 1972-<br>2016<br>M Bestand prüfen Bibliothek des Ruhrgebiets/ISB UNASSIGNED location und andere Standorte > |            |                    |                          |         |           |           |        |          |  |
|------------------|----------------------------------------------------------------------------------------------------|------------|--------------------|--------------------------|---------|-----------|-----------|--------|----------|--|
| ТОР              |                                                                                                    |            |                    |                          |         |           |           |        |          |  |
| SENDEN AN        | Senden an                                                                                                    |            |                    |                          |         |           |           |        |          |  |
| AUSLEIHEN        |                                                                                                    | ,          | ,                  | 2                        | ē       | 77        | S         |        |          |  |
| DETAILS          |                                                                                                    | EASYBIB    | BIBTEX<br>(ZOTERO) | RIS (CITAVI,<br>ENDNOTE) | DRUCKEN | LITERATUR | PERMALINK | E-MAIL |          |  |
| WEITERE TIPPS    |                                                                                                    |            |                    |                          |         |           |           |        |          |  |
| VERKNÜPFUNGEN    | Ausleihen                                                                                                    |            |                    |                          |         |           |           |        |          |  |
|                  | VORMERKUNG:                                                                                                    | Vormerkung |                    |                          |         |           |           |        |          |  |
|                  | STANDORTE                                                                                                    |            |                    |                          |         |           |           |        | $\nabla$ |  |
|                  | Bibliothek des Ruhrgebiets/ISB<br>Eventuell verfügbar , UNASSIGNED location                                                                                                    |            |                    |                          |         |           |           |        |          |  |

#### Vormerkungen ansehen und löschen

Um eine Vormerkung zu löschen, müssen Sie sich in Primo anmelden. Wählen Sie dann über den Link hinter ihrem Namen (in der Kopfzeile) "Meine Bestellungen" aus. Hier sehen Sie eine Übersicht zu allen Vormerkungen. Mit einem Klick auf die Schaltfläche "Abbrechen" können Sie die jeweilige Vormerkung storniert.

| ÜBERSICHT                                  | AUSLEIHEN                    | BESTELLUNGEN          | GEBÜHREN | SPERREN + MELDUNGEN                                       | PERSÖNLICHE DETAILS |            |   |                |   |    |
|--------------------------------------------|------------------------------|-----------------------|----------|-----------------------------------------------------------|---------------------|------------|---|----------------|---|----|
| Bestellunger                               | n                            |                       |          |                                                           |                     | Bestelltyp | • | Sortieren nach | • | ≡≎ |
| 1 Vormerku                                 | Ingen                        |                       |          |                                                           |                     |            |   |                | Ŧ |    |
| <sup>1</sup> Kopf und He<br>Müller, Philip | erz die Forschung<br>p 1974- | gspraxis von Johann ( | Gus VORM | ERKUNG. In Bearbeitung<br>ung: Bibliothek des Ruhrgebiets |                     |            | > | ABBRECHEN      |   | ~  |

## Vormerkung liegt bereit

Wenn das vorgemerkte Werk bei uns eingetroffen ist, werden Sie per Mail benachrichtigt, dass Sie Ihre Vormerkung bei uns abholen können. Auch in Ihrer Kontoübersicht in Primo können Sie diesen Status einsehen. Er wird durch ein grünes Glocken-Symbol dargestellt.

| ÜBERSICHT AUSLEIHEN BEST                                             | ELLUNGEN 🇘                          | GEBÜHREN                                                     | SPERREN + MELDUNG           | EN F     | PERSÖNLICHE DETA | AILS       |    |
|----------------------------------------------------------------------|-------------------------------------|--------------------------------------------------------------|-----------------------------|----------|------------------|------------|----|
| Bestellungen                                                         |                                     |                                                              | Best                        | elltyp 🔻 | Sortieren nacł   | n <b>v</b> | ≡≎ |
| 1 Vormerkungen                                                       |                                     |                                                              |                             |          |                  | Ŧ          |    |
| 1 Arbeiter, Bürger, Städte zur Sozialge<br>Tenfelde, Klaus 1944-2011 | schi 🇘 VC<br>13/09<br>Abho<br>Ruhrg | DRMERKUNG. Berei<br>D/2024<br>lung: Bibliothek de<br>gebiets | i <b>tgestelltbis:</b><br>s |          | × ABBRECHEN      |            | *  |

# Suchergebnisse verwalten

#### Suchergebnisse speichern

Nachdem Sie sich in Primo angemeldet haben, können Sie Ihre Suchergebnisse über die aktuelle Recherche-Sitzung hinaus speichern und verwalten. Alle Suchergebnisse, die Sie mit einem Klick auf das Pinn-Nadel-Symbol markiert haben, finden Sie unter "Meine Favoriten". Klicken Sie in der Kopfzeile auf das Pinn-Nadel-Symbol links neben Ihrem Namen oder gehen Sie über den Link hinter ihrem Namen (in der Kopfzeile) auf "Meine Favoriten".

#### Ganze Suchanfragen speichern

Primo gibt auch die Möglichkeit ganze Suchanfragen zu speichern. Melden Sie sich hierzu bei Primo an und klicken Sie nach dem Senden der Suchanfrage auf die Schaltfläche "Suchanfrage speichern". Alle gespeicherten Suchanfragen lassen sich später unter "Meine Favoriten" (Pinn-Nadel-Symbol) ansehen und mit einem Klick noch einmal neu aufrufen. Im Gegensatz zur "Suchhistorie" bleiben gespeicherte Suchen auch nach dem Schließen des Browsers erhalten.

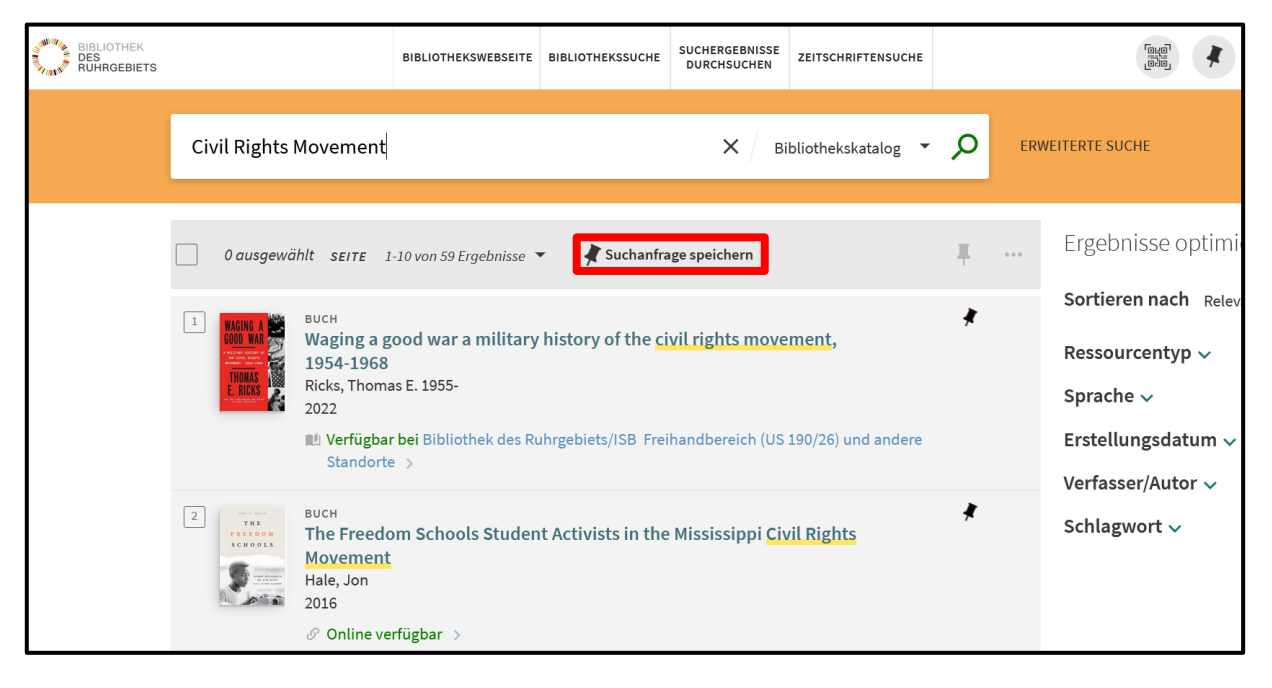

#### Suchergebnisse kommentieren

Um die gespeicherten Suchergebnisse besser zu verwalten ist es möglich Kommentare hinzuzufügen. Diese sind nur für Sie selbst sichtbar. Melden Sie sich bei Primo an, klicken Sie auf "Meine Favoriten" (Pinn-Nadel-Symbol) und auf den Reiter "Gespeicherte Datensätze" Unter "Beschriftungen hinzufügen" können Sie kurze Kommentare verfassen, die Ihnen dabei helfen können einen besseren Überblick bei Ihren Recherche-Ergebnissen zu behalten.

| Meine Favo                                                                                                    | iten 🥒 beschriftungen Hinzufügen 🕚                                                                                                    |                         |                           |                |
|----------------------------------------------------------------------------------------------------|----------------------------------------------------------------------------------------------------|-------------------------|---------------------------|----------------|
| GESPEICHERTE DAT                                                                                                    | ENSÄTZE GESPEICHERTE SUCHEN SUCH                                                                                                    | HISTORIE                |                           |                |
|                                                                                                    |                                                                                                    |                         | In Meine Favoriten suchen | <b>O</b> SUCHE |
| 1<br>Reconstruction<br>Reconstruction<br>Reconstruct | er Umbau einer<br>n; Bude, Heinz; Burger, Reiner; Bösch, Da<br>affron, Vanessa; Geiß-Netthöfel, Karola<br>r, Heinrich Theodor; Hanisch, Ruth; Ha<br>chael | elia;<br>;<br>rter,     |                           |                |
|                                                                                                    |                                                                                                    | agazin (A 15 105) unu a |                           |                |
|                                                                                                    | 🎤 BESCHRIFTUNGEN HINZUFÜGEN                                                                                                    |                         |                           |                |

## **Feedback-Funktion**

Sollten Sie ein Problem bei der Nutzung von Primo feststellen, können Sie gerne die Feedback-Funktion nutzen, um uns darauf aufmerksam zu machen. Sie finden einen in der Ecke unten rechts ein Sprechblasen-Symbol mit einem Ausrufezeichen (  $\P$  ).

Nach dem Klick öffnet sich ein Fenster. Hier können Sie auswählen, ob es sich um ein Problem im Bereich der Suchanfragen oder um einen fehlerhaften Link handelt. Ihre Problemschilderung wird als Mail an uns gesendet. Daher ist es nötig, dass Sie Ihre Mail-Adresse mit angeben.

Sie haben ein Problem bei der Nutzung von Primo, das weder mit der Suche noch mit einem Link zu tun hat? In diesem Fall schreiben Sie uns gerne eine Mail an ausleihe-bdr@rub.de.

Das Team der Bibliothek des Ruhrgebiets wünscht viel Erfolg bei der Recherche!